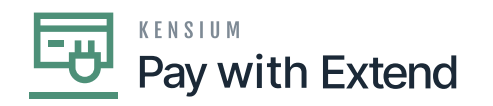

## **Publishing Pay with Extend Package**

- Save the .zip file of the **[Pay with Extend]** package to the local hard drive.
  - Go to the left navigation pane in Acumatica and choose [More Items].
  - Click [Customization].

| Acumatica         | Search Q 🔿    |                        | Revision Two Products<br>Products Wholesale | <sup>5</sup> • 3/6/2024 • С | ) 🔺 🕯              | 💄 admin admin 🗸   |   |         |
|-------------------|---------------|------------------------|---------------------------------------------|-----------------------------|--------------------|-------------------|---|---------|
| iii Finance       |               |                        |                                             |                             |                    |                   | × | TOOLS - |
| \$ Banking        | Financiala    |                        |                                             |                             |                    |                   |   |         |
| Payables          | Financiais    |                        |                                             |                             |                    |                   |   |         |
| + Receivables     | 88            | ¥ş                     | %                                           | <b>™</b>                    | <u>s</u>           |                   |   |         |
| Sales Orders      | Fixed Assets  | Currency<br>Management | Taxes                                       | Contract<br>Management      | Deferred Revenue   |                   |   |         |
|                   |               |                        |                                             |                             |                    |                   |   |         |
| Purchases         | Operations    |                        |                                             |                             |                    |                   |   |         |
| Inventory         |               | R                      | $\bigcirc$                                  | •••                         | <u>e</u> \$        |                   |   |         |
| Dashboards        | Projects      | Marketing              | Opportunities                               | Support                     | Payroll            |                   |   |         |
| Commerce Connec   | 1             |                        |                                             |                             |                    |                   |   |         |
| Commerce          | Configuration |                        |                                             |                             |                    |                   |   | tus     |
| X Kensium License | ్రవ           | <u>{</u>               | <b>&amp;</b>                                | $\bigtriangledown$          | 1                  | æ                 |   |         |
|                   | Customization | Configuration          | Integration                                 | User Security               | Row Level Security | System Management |   |         |
|                   |               |                        |                                             |                             |                    |                   |   |         |
| More Items        |               |                        |                                             |                             |                    |                   |   |         |
| <                 |               |                        |                                             |                             |                    |                   |   |         |

## **Customization Projects**

- [OR]
- Type the keyword as **[Customization]** in the universal search bar.

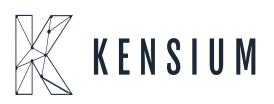

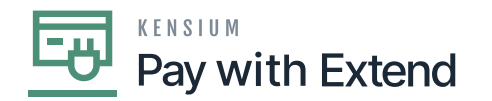

| Acumatica         | Search Q                                 | Revision Two Products<br>Products Wholesale | 3/6/2024<br>9.50 РМ 👻 🧿 | 💄 admin admin 🗸 |
|-------------------|------------------------------------------|---------------------------------------------|-------------------------|-----------------|
| ☆ Favorites       | Customization                            |                                             | -þ -                    | × TOOLS •       |
| 🕒 Data Views      | Profiles                                 |                                             |                         |                 |
| Time and Expenses | Customization Projects<br>Site Map       |                                             |                         |                 |
| Finance           | Lists as Entry Points<br>Generic Inquiry |                                             |                         |                 |
| \$ Banking        | Pivot Tables                             |                                             |                         |                 |
| Payables          | Filters                                  |                                             |                         |                 |
| Receivables       | Show All 👻                               |                                             |                         |                 |
| Sales Orders      |                                          |                                             |                         |                 |
| Purchases         |                                          |                                             |                         |                 |
| D Inventory       |                                          |                                             |                         | tus             |
| Dashboards        |                                          |                                             |                         |                 |
| Commerce Connec   |                                          |                                             |                         |                 |
| <                 |                                          |                                             |                         | -               |

## Customization Projects through search bar

- Click [Customization Projects].
- Click the **[Import] button**.

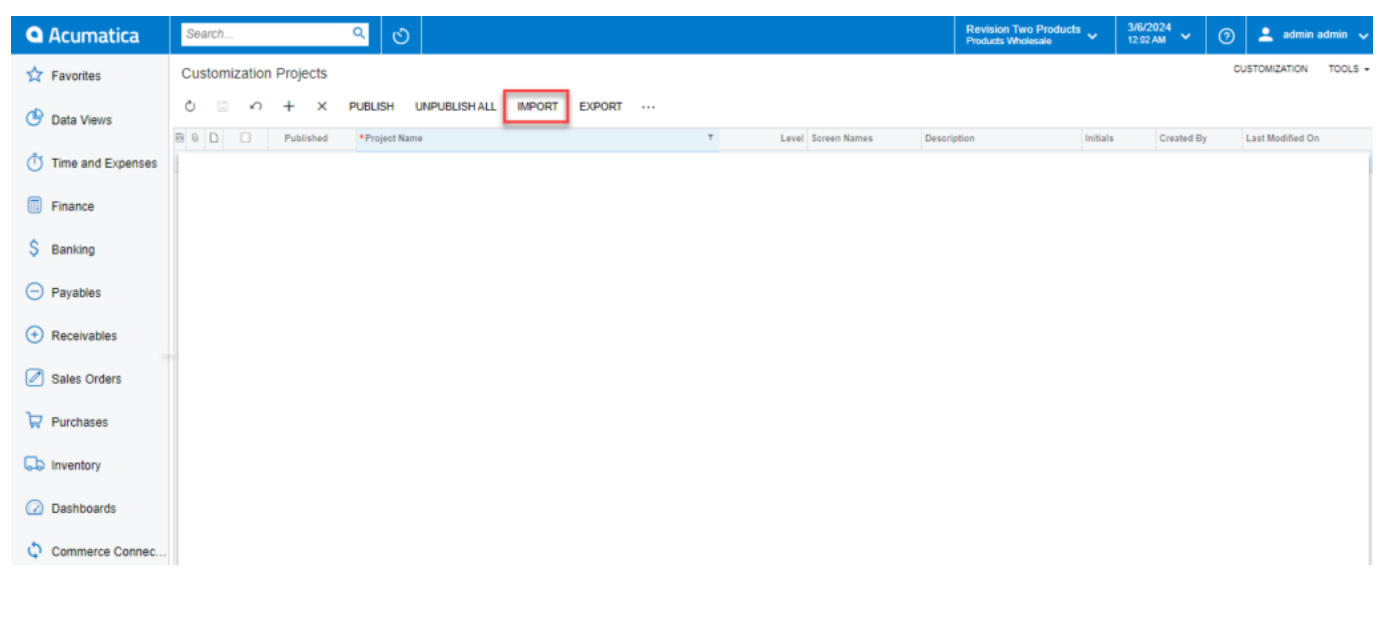

Import product package

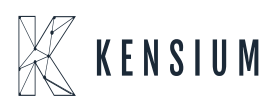

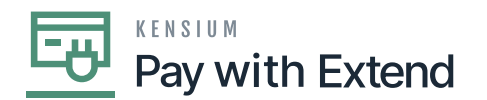

• Select the [Pay with Extend] .zip file from your local desktop and click [Upload].

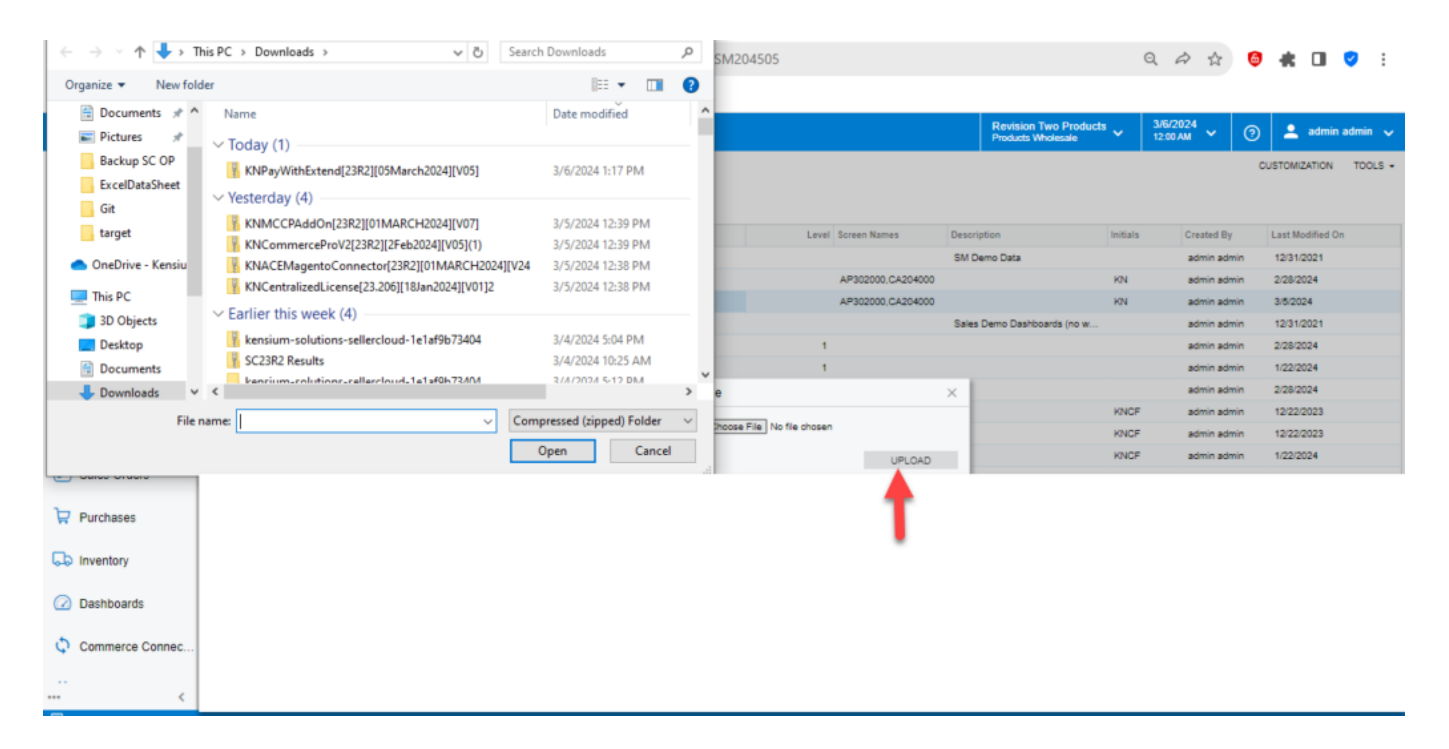

Upload product package from local desktop

- The file name will appear in the [Project Name] column.
- Select the checkbox/row of the project [Pay with Extend].

| Acumatica         | Search Q                                      |                      | Revision Two Products<br>Products Wholesale 3/5/2 | 1024 × ③ 💄 | admin admin 🗸   |
|-------------------|-----------------------------------------------|----------------------|---------------------------------------------------|------------|-----------------|
| Payables          | Customization Projects                        |                      |                                                   | CUSTOM     | IZATION TOOLS - |
| Receivables       | B     D     D     Published     *Project Name | T Level Screen Names | Description                                       | Initials   | Created By      |
| Sales Orders      |                                               | AP302000,CA2040      | 0                                                 | KN         | admin admin     |
| Purchases         |                                               |                      |                                                   |            |                 |
| D Inventory       |                                               |                      |                                                   |            |                 |
| 🕜 Dashboards      |                                               |                      |                                                   |            |                 |
| Commerce Connec   |                                               |                      |                                                   |            |                 |
| Commerce          |                                               |                      |                                                   |            |                 |
| 🔆 Kensium License |                                               |                      |                                                   |            |                 |

Select project and publish

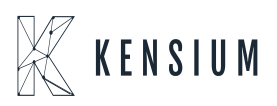

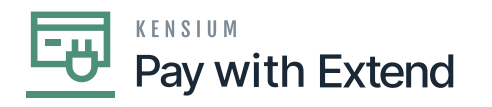

- Click the **[Publish]** button.
- Click [Save] to publish the [Pay with Extend] package to the Acumatica instance.

|                 | _                                                                |                                                   |   |             |                                             |                      |     |             |         |
|-----------------|------------------------------------------------------------------|---------------------------------------------------|---|-------------|---------------------------------------------|----------------------|-----|-------------|---------|
| Acumatica       | Search                                                           | 🖣   හ                                             |   |             | Revision Two Products<br>Products Wholesale | 3/5/2024<br>11:55 PM | 0   | 💄 admin a   | dmin 🗸  |
| 🛧 Favorites     | Customization Projects                                           |                                                   |   |             |                                             |                      | CUS | OMIZATION 1 | TOOLS - |
| 🕑 Data Views    | 0 🛛 n + x p                                                      | UBLISH UNPUBLISHALL IMPORT EXPORT ···             |   |             |                                             |                      |     |             |         |
| 🝈 Time          | B     D     D     Published       >     9     D     III     IIII | Project Name KNP#/WinExtend(2382105March2024TV05) | * | Level Scree | en Names Descrip<br>302000,CA204000         | ption                |     | Initials    | Crea    |
| Finance         |                                                                  |                                                   |   |             |                                             |                      |     |             |         |
| \$ Banking      |                                                                  |                                                   |   |             |                                             |                      |     |             |         |
| Payables        |                                                                  |                                                   |   |             |                                             |                      |     |             |         |
| Receivables     |                                                                  |                                                   |   |             |                                             |                      |     |             |         |
| Sales Orders    |                                                                  |                                                   |   |             |                                             |                      |     |             |         |
| Purchases       |                                                                  |                                                   |   |             |                                             |                      |     |             |         |
| Dinventory      |                                                                  |                                                   |   |             |                                             |                      |     |             |         |
| Dashboards      |                                                                  |                                                   |   |             |                                             |                      |     |             |         |
| Commerce Connec |                                                                  |                                                   |   |             |                                             |                      |     |             |         |

Published Package and License

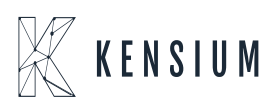